## Instructions to install (Gen2 only) ANKOM GPM Drivers Manually

## V.3-2-23 RJC

Use the following steps when you get either of these errors:

-You attempt to start the GPM program you receive the message on your PC "Cannot access Ankom Coordinator device".

-While running the GPM program you see the words "Not Connected" next to the word "Coordinator".

- 1. Connect the ANKOM Base Coordinator to the PC.
- 2. Access the folder titled "ANKOM GPS Gen2 Driver Repair".
  - 3. Double click the app titled "Step One. *This first step will remove the faulty driver files.*
- 4. You will be asked if you want to start the app that will make changes on your device and answer "Yes".
- 5. The CDM Installer window will appear and select "Add" and a number/letter combination will appear in the window of this application (e.g., "VID\_0403 PID\_6001" or something like this).
- 6. Select the number/letter combination and then select, "Remove Devices". After a moment you will receive a message "Remove Successful". The faulty driver files have now been removed.

## For Windows 10

- 7. With the PC connected to the GPM Coordinator double click on the file called "Step Two".
- 8. You will again be asked if you want to start the app that will make changes on your device and answer "Yes".
- 9. The FTDI CDM Driver screen will appear, select "Extract".
- 10. The Device Driver Wizard will appear, select "Next" and confirm the License agreement and select "Next". Then select "Finish."
- 11. When you get the confirmation screen close all windows and apps on the PC and reboot your PC.
- 12. Your PC should now connect to your ANKOM Base Coordinator. If not, contact Ankom at <a href="https://www.ankom.com/contact/technical-services">https://www.ankom.com/contact/technical-services</a> for further assistance.